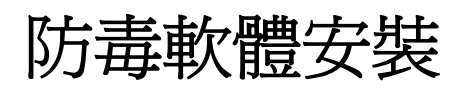

步驟 1.打開 Internet Explorer 29, 填入網址 http://140.111.9.1/officescan

| 🚰 Trend Micro OfficeScan - Microsoft Internet Explorer      |                                               |
|-------------------------------------------------------------|-----------------------------------------------|
| 檔案 (E) 編輯 (E) 檢視 (Y) 我的最愛 (A) 工具 (I) 說明 (H)                 | 🦺 🖉                                           |
|                                                             | ) 🕅 💾 🛍 🥞 🦀 👘                                 |
| 網址① http://140.111.9.1/officescan                           | ▶ 移至 連結 ※ ● ● ● ● ● ● ● ● ● ● ● ● ● ● ● ● ● ● |
| TREND MICRO <sup>TT</sup> OfficeScan <sup>TT</sup>          |                                               |
| TREND MICRO <sup>™</sup><br><mark>OfficeScan</mark> ™       |                                               |
| 請輸入密碼以進入產品主控台。                                              |                                               |
| 密碼:                                                         |                                               |
| 安裝 OfficeScan 用戶端<br>按一下此處開始將用戶端安裝至電腦。安裝用戶端通常僅需幾分鐘。         |                                               |
| 版權附有 © 1998-2005 Trend Micro Incorporated/趨勢科技股份有限公司。. 保留所有 | ∃↑種不小 ○                                       |
|                                                             | *                                             |
| ② 完成                                                        | 🔩 近端内部網路                                      |

## 步驟 2.按下下方的『安裝 OfficeScan 用戶端』框框裡的『此處』

| 🚰 Trend Micro OfficeScan - Microsoft Internet Explorer         |                                                                                                    |  |
|----------------------------------------------------------------|----------------------------------------------------------------------------------------------------|--|
| 檔案 E 編輯 E 檢視 Y 我的最愛 (Δ) 工具 (I) 說明 (H)                          | A 1997 - 1997 - 1997 - 1997 - 1997 - 1997 - 1997 - 1997 - 1997 - 1997 - 1997 - 1997 - 1997 - 1997 - 1997 - 1997 |  |
| 😋 上一頁 🔹 💿 · 💽 😭 🔎 搜尋 ☆ 我的最爱 🤣 😂 - 🌺 🔜 • 🛄                      | 🖹 🖹 🋍 🖏 🕹                                                                                                    |  |
| [ 網址 [D] http://140.111.9.1/officescan]                        | 🔽 🄁 移至 🛛 連結 🎇 🔹                                                                                                 |  |
| TREND MICRO <sup>™</sup> OfficeScan <sup>™</sup>               |                                                                                                    |  |
| TREND MICRO                                                    |                                                                                                    |  |
| OfficeScan <sup></sup>                                         |                                                                                                    |  |
| 請輸入密碼以進入產品主控台。                                                 |                                                                                                    |  |
| 密碼: 登入                                                         |                                                                                                    |  |
| 安裝 OfficeScan 用戶端<br>按一下 此處 開始 將用戶端安裝至電腦。安裝用戶端通常僅需幾分鐘。         |                                                                                                    |  |
| 版權所有 @ 1998-2005 Trend Micro Incorporated/趨勢科技股份有限公司。. 保留所有權利。 |                                                                                                    |  |
|                                                                |                                                                                                    |  |

## 步驟 3.如果出現安全性警告請按『安裝』

| Internet | Explorer - 安全性警告                                                  |                                                |
|----------|-------------------------------------------------------------------|------------------------------------------------|
| 是否要      | <b>安装這個軟體?</b><br>名稱: OfficeScan<br>發行者: <u>Irend Micro, Inc.</u> |                                                |
| ♥更       | 多選項(())                                                           | 安裝① 不要安裝①                                      |
| ١        | 雖然來自網際網路的檔案可能是<br>著您的電腦。請只安裝來自您所(                                 | 有用的,但是這個檔案類型有可能會傷<br>言任發行者的軟體。 <u>有什麼樣的風險?</u> |

## 步驟4.點選『立即安裝』按鈕。

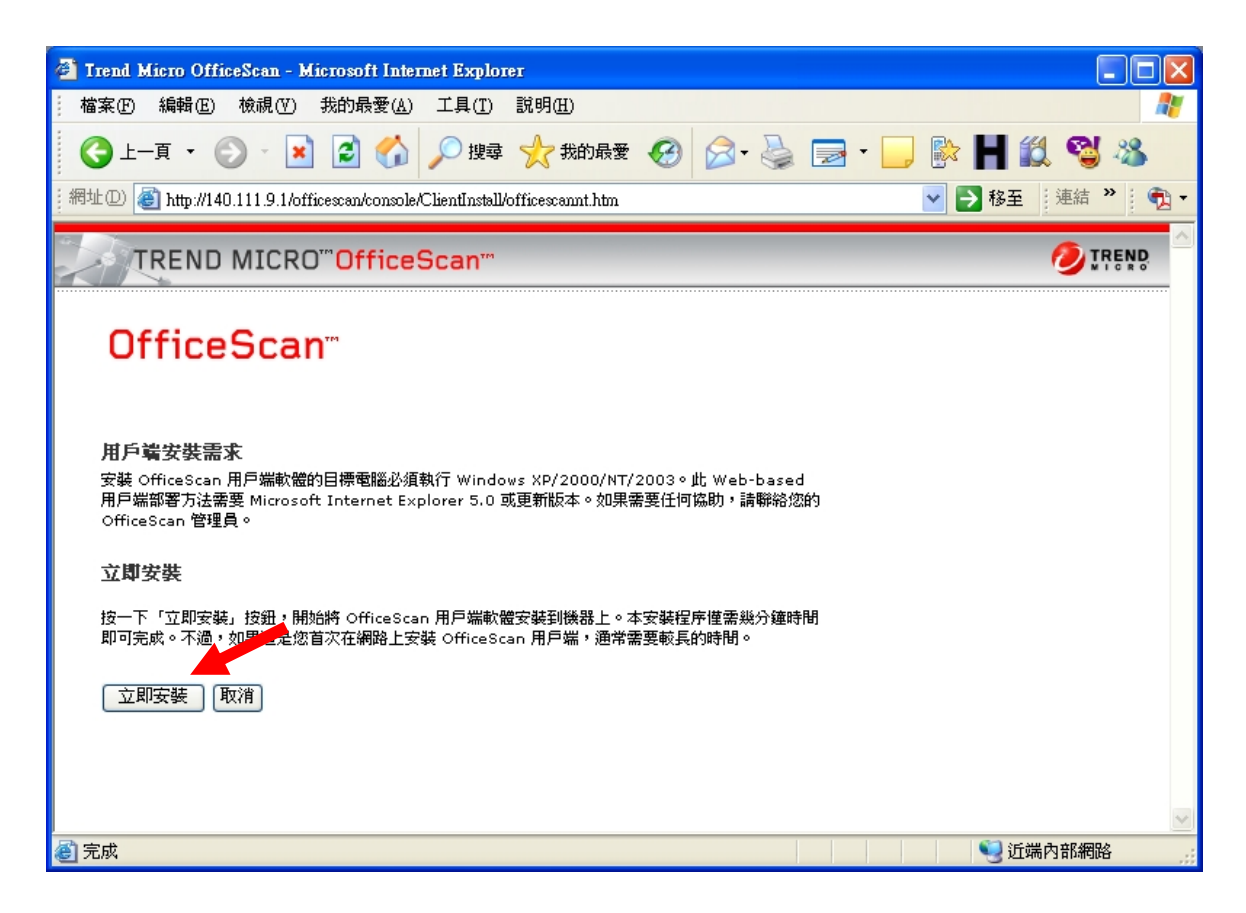

## 步驟 5.接下來會自動下載程式,請稍等一下。

| Trend Micro OfficeScan - Microsoft Internet Explorer                                                              |          |
|----------------------------------------------------------------------------------------------------|----------|
| →                                                                                                    |          |
| ③ 上─頁 ▼ ③ ▼ ≥                                                                                                    | 12 😋 🔏   |
| 網址① 🥘 http://140.111.9.1/officescan/console/ClientInstall/NTSetup3.htm 🔽 ラ 移至                                     | 連結 🎽 👘 - |
| TREND MICRO <sup>™</sup> OfficeScan <sup>™</sup>                                                                  |          |
| Web browser-based 用戶端安裝                                                                                           |          |
| 開始下載                                                                                                    |          |
| 此功能需要 Microsoft Internet Explorer 5.0 或更新版本。                                                                      |          |
| 如需更多病毒防護資訊,請至 <u>http://www.trendmicro.com.tw</u><br>版權所有 @ 1998-2005 Trend Micro Incorporated/趨勢科技股份有限公司。保留所有權利。 |          |
|                                                                                                    |          |
|                                                                                                    |          |
|                                                                                                    |          |
|                                                                                                    |          |
|                                                                                                    |          |
|                                                                                                    | ~        |
| 🕘 正在開啓網頁 http://140.111.9.1/officescan/console/ClientInstall/NTSetup3.htm 🤤 近                                     | 端內部網路    |

步驟 6.過程中可能會出現多次安全性警告,請都按『安裝』

| Internet Expl                                                              | olorer - 安全性警告                                                   |       |
|----------------------------------------------------------------------------|------------------------------------------------------------------|-------|
| 是否要安曇                                                                      | <b>裝這個軟體?</b><br>名稱: OfficeScan<br>發行者: <u>Irend Micro, Inc.</u> |       |
| 💙 更多選                                                                      | ¥項(0) 安裝(1)                                                      | 不要安裝① |
| 雖然來自網際網路的檔案可能是有用的,但是這個檔案類型有可能會傷<br>害您的電腦。請只安裝來自您所信任發行者的軟體。 <u>有什麼樣的風險?</u> |                                                                  |       |

步驟7.此畫面會自動提示安裝進度,完成後會自動關閉。

| ◎ OfficeScan 安装程式       |                             |  |  |
|-------------------------|-----------------------------|--|--|
| TREND MICRO" OfficeScan |                             |  |  |
|                         | 歡迎使用 OfficeScan 安裝程式<br>請稍候 |  |  |
| 網域/電腦名稱:                | Workgroup / ACERBOOK        |  |  |
| IP位址:                   | 140.111.9.10                |  |  |
| 正在連接伺服器/Proxy:          |                             |  |  |
| 目前的行動:                  |                             |  |  |
| 進度:                     |                             |  |  |
| 接收的位元組數:                |                             |  |  |
| 整體進度:                   |                             |  |  |

步驟 8.如果最後出現『用戶端未安裝成功』的畫面,有可能您已經安裝 過,或者已經有安裝過其他防毒軟體,如果一直無法安裝成功,請上網 填寫報修,我們將會請工程師過去處理。

| 🗿 Trend Micro OfficeScan - Microsoft Internet Explorer                                                                                                    |                                       |
|----------------------------------------------------------------------------------------------------|---------------------------------------|
| 結案EP 編輯EP 檢視(V) 我的最愛(A) 工具(I) 說明(H)                                                                                                    | A.                                    |
| 😋 上—頁 🔹 💿 · 💌 🗟 🚮 🔎 搜尋 🌟 我的最爱 🧐 🔗 - 🌺 🚍 · 🛄                                                                                                    | 🖹 🕂 🛍 🥞 🦀 👘                           |
| 編址 [D] 🍓 http://140.111.9.1/officescan/console/ClientInstall/NTSetup3.htm                                                                                                    | 💙 🄁 移至 🛛 連結 🎽 🧖 🕶                     |
| TREND MICRO <sup>TT</sup> OfficeScan <sup>TT</sup>                                                                                                    |                                       |
| Web browser-based 用戶端安裝<br>用戶端安裝並未成功。                                                                                                    |                                       |
| 可能原因:                                                                                                    |                                       |
| <ul> <li>瀏覽器快取記憶體發生問題。請刪除暫存的 Internet 檔案。在 Internet Explorer 上,按一下「工具 <br/>網際網路選項」。按一下「一般」標籤上的「刪除檔案」。在「刪除檔案」視窗顯示後,選取「刪除所<br/>有離線內容」核取方塊,然後按一下「確定」。</li> <li>您沒有本台電腦的管理員權限。</li> <li>安裝過程中發現病毒。</li> <li>本台電腦已經安裝其他感牌的防毒軟體,OfficeScan 無法將它移除。</li> <li>您的電腦磁碟空間不足,無法完成安裝。用戶端安裝需要約 80MB 磁碟空間。請刪除目標磁碟機上不必<br/>要的檔案,釋放部分的空間後,再試一次。</li> <li>OfficeScan 安裝程式發生錯誤。</li> </ul> | 3                                     |
| 請重新安裝。如果遇到同樣的問題,請聯絡您的 OfficeScan 管理員以獲得協助。                                                                                                    |                                       |
| 如需更多病毒防護資訊,請至 <u>http://www.trendmicro.com.tw</u><br>版權所有 © 1998-2005 Trend Micro Incorporated/趨勢科技股份有限公司。保留所有權利。                                                                                                    |                                       |
| 趨勢科技股份有限公司                                                                                                    |                                       |
| 名 完成                                                                                                    | ●●●●●●●●●●●●●●●●●●●●●●●●●●●●●●●●●●●●● |